# **NetMan UpLoader** for ASP Version 2.00 **Programming Manual TechKnowledge**

# 目次

| 目次                                                                                                    | 2                                                                                          |
|----------------------------------------------------------------------------------------------------|--------------------------------------------------------------------------------------------|
| はじめに                                                                                                    | 4                                                                                          |
| NetMan UpLoader for ASP について<br>開発ライヤンス                                                                                                    | 4                                                                                          |
| サーバー・ランタイム・ライセンス                                                                                                    | 5                                                                                          |
| クライアクト・フラダイム・ライビラス                                                                                                    | 5<br>5                                                                                     |
| ユーザー・サポート                                                                                                    | 5<br>9<br>9                                                                                |
| インストール                                                                                                    | 10                                                                                         |
| システム条件<br>インストールの実行                                                                                                    | 10<br>10                                                                                   |
| アンインストール                                                                                                    | 12                                                                                         |
| サンプルの実行                                                                                                    | 14                                                                                         |
| サーバーコンポーネントの使用法                                                                                                    | 15                                                                                         |
|                                                                                                    |                                                                                            |
| クライアント・コンポーネントの利用法方                                                                                                    |                                                                                            |
| クライアント・コンポーネントの利用法方<br>サーバー・コンポーネント・リファレンス                                                                                                    |                                                                                            |
| クライアント・コンポーネントの利用法方<br>サーバー・コンポーネント・リファレンス<br>FILE オブジェクト                                                                                                    |                                                                                            |
| クライアント・コンポーネントの利用法方<br>サーバー・コンポーネント・リファレンス<br>FILE オブジェクト<br>プロパティ<br>メソッド                                                                                                    | 13<br>                                                                                     |
| クライアント・コンポーネントの利用法方<br>サーバー・コンポーネント・リファレンス<br>FILE オブジェクト<br>プロパティ<br>メソッド<br>FORM オブジェクト                                                                                                    | 13<br>                                                                                     |
| クライアント・コンポーネントの利用法方<br>サーバー・コンポーネント・リファレンス<br>FILE オブジェクト<br>プロパティ<br>メソッド<br>FORM オブジェクト<br>プロパティ                                                                                                    |                                                                                            |
| クライアント・コンポーネントの利用法方<br>サーバー・コンポーネント・リファレンス<br>FILE オブジェクト<br>プロパティ<br>メソッド<br>FORM オブジェクト<br>プロパティ<br>UPLOADER オブジェクト<br>プロパティ                                                                                  |                                                                                            |
| クライアント・コンポーネントの利用法方<br>サーバー・コンポーネント・リファレンス<br>FILE オブジェクト<br>プロパティ<br>メソッド<br>FORM オブジェクト<br>プロパティ<br>UPLOADER オブジェクト<br>プロパティ<br>メソッド                                                                          | 18<br>                                                                                     |
| クライアント・コンポーネントの利用法方         サーバー・コンポーネント・リファレンス         FILE オブジェクト                                                                                                    | 18<br>                                                                                     |
| クライアント・コンポーネントの利用法方         サーバー・コンポーネント・リファレンス         FILE オブジェクト                                                                                                    | 18<br>18<br>21<br>21<br>21<br>21<br>21<br>21<br>21<br>21<br>21<br>21<br>21<br>21<br>21<br> |
| クライアント・コンポーネントの利用法方         サーバー・コンポーネント・リファレンス         FILE オブジェクト                                                                                                    | 18<br>                                                                                     |
| クライアント・コンポーネントの利用法方<br>サーバー・コンポーネント・リファレンス<br>FILE オブジェクト<br>プロパティ<br>メソッド<br>FORM オブジェクト<br>プロパティ<br>UPLOADER オブジェクト<br>プロパティ<br>メソッド<br>クライアント・コンポーネント・リファレンス<br>FILE オブジェクト<br>プロパティ<br>FILE オブジェクト<br>プロパティ | 18<br>                                                                                     |

| メソッド                          | 36 |
|-------------------------------|----|
| UPLOADER オブジェクト               | 37 |
| プロパティ                         | 37 |
| メソッド                          |    |
| FAQ – よくあるご質問                 |    |
| エラー・コード一覧                     | 41 |
| APPENDIX-A                    | 44 |
| VISUAL BASIC アップロード・サンプル・コード  | 45 |
| NETMAN UPLOADER FOR ASP 調查依頼票 | 46 |

# はじめに

<u>NetMan UpLoader for ASPについて</u>

このたびは、NetMan UpLoader for ASPをお買い上げくださり、ま ことにありがとうございます。NetMan UpLoader for ASPはhtml フォームによるファイル・アップロード機能を簡単に実現するMic rosoft Internet Information Server用サーバー・コンポーネン トです。以下は製品の特徴です。

- 複数ファイルのアップロードが可能
- アップロード・ファイルの上限サイズが設定可能
- ファイルの保存パスを指定可能
- ファイルのパスは絶対パス・相対パスで指定可能
- アップロードされたファイルのサイズ、元ファイル名などを オブジェクトを通じて取得可能
- アップロードしたファイルのコピー、移動、削除、属性設定 が可能。
- 同一フォームにある<input>タグの値を参照可能。
- ATL 3.0で作成したサイズの小さいサーバー・コンポーネント
- ADO経由でデータ・ベースへの保存が可能
- マッキントッシュ・クライアントのサポート
- SSL環境でのアップロードに対応。
- クライアント・コンポーネントによりアプリケーション・プログラムからのアップロードに対応。
- アップロードファイルのロギングが可能。

# <u>開発ライセンス</u>

開発ライセンスとは、開発者1名が1台のコンピュータ・システ ムで開発環境を利用することが出来る権利です。複数のコンピュ ータ・システムへのインストール、複数人での使用は著作権法違 反となりますので、御注意ください。以下、開発者ライセンス使 用権を単に使用権と記述します。

- NetMan UpLoader for ASPの使用権はいかなる方法によっても第三者に譲渡および貸与することは出来ません。
- 使用権はNetMan UpLoader for ASPパッケージを開梱した ときに発効します。

● 使用権は以下のいずれかの事由が起こった場合に消滅しま す。

NetMan UpLoader for ASPに同封されているユーザー登録 書を返送しない場合。 使用規定に違反した場合。 プログラム・ディスク、印刷物などを使用権の範囲外の目 的で複製した場合。

# <u>サーバー・ランタイム・ライセンス</u>

本製品には1サーバー・ランタイム・ライセンスが含まれていま す。本製品1ライセンスをご購入になって複数のサーバーにイン ストールして Web サイトを運用する場合は別途サーバー・ライセ ンスをご購入ください。サーバー・ライセンスの詳細につきまし ては販売会社までお問い合わせください。

# <u>クライアント・ランタイム・ライセンス</u>

本製品のアップロード用クライアント・コンポーネントはランタイム・ライセンス・フリーとします。

#### 保証規定

当製品、および付随する著作物に対して商品性及び特定の目的へ の適合性などについての保証を含むいかなる保証もそれを明記す るしないに関わらず提供されることはありません。

当製品の著作者及び、製造、配布に関わるいかなる者も、当ソフ トウェアの不具合によって発生する損害に対する責任は、それが 直接的であるか間接的であるか、必然的であるか偶発的であるか に関わらず、負わないものとします。それは、その損害の可能性 について、開発会社に事前に知らされていた場合でも同様です。

ユーザー・サポート

 ユーザー登録はがき この製品には、ユーザー登録はがきを添付しています。お 買い上げのあと、できるだけ早い機会に、必要事項をご記 入の上、販売会社システム・ラボまでご返送ください。このユーザー登録が行われていないと、ユーザー・サポート が受けられない場合があります。必ずご返送をお願いいた します。

● お問い合わせの方法

どうしても解決できない問題が発生した場合には、技術サ ポートをご利用ください。あらかじめ後ページの調査依頼 書にお問い合わせ事項を記入していただき、それをファッ クス、またはインターネット・メールでお送りいただけれ ば、折り返しご連絡をさせていただきます。当製品につ きましては、複雑な内容のお問い合わせになることが多 い為、電話によるユーザーサポートはいたしておりませ んので、ご了承をお願いいたします。また、問い合わせ の内容によっては、調査などのために、回答に時間がかか る場合がありますので、かさねてご了承をお願いいたしま す。

- 登録内容の変更について 転居などによるご住所や電話番号など登録内容に変更が生 じた場合には、郵送またはファックスにて、販売会社シス テム・ラボまでご連絡をいだだきますようお願いいたしま す。なお、電話による口頭での連絡変更は受けかねますの で、よろしくお願いいたします。
- 併用される他社製品について 当社製品と併用される、他社製品の使用方等についてのご 質問をお受けすることがあります。しかし、他社製品に関 しましては、お答えできない場合があります。他社製品に つきましては、該当開発・販売会社にご連絡ください。
- サポート対象 ご質問はご登録ユーザー様に限定させていただきます。ご 登録ユーザー様以外からのご質問にはお答えできません。 当ソフトウェアの料金にはご登録ユーザー様1名に限りサ ポート料が含まれています。途中から御担当者が変わられ る場合は別途サポート料金について御相談ください。
- サポート期間 製品のユーザー登録後、初回のお問い合わせから90日間は 無償サポート期間とさせていただきます。有償サポートに つきましては販社システム・ラボにてお取り扱いしており ます。キャンペーン製品などディスカウント販売に該当す る製品では無償サポート期間の設定が短くなる場合があり

ますのであらかじめご了承ください。

- 最新版のご提供について 弊社webにて最新版の実行モジュールや技術情報、サンプ ル・コードの提供をしてしておりますのでサポートにご連 絡になる前に弊社webをご参照いただけるようお願いいた します。URLは<u>http://www.techknowledge.co.jp</u>となりま す。
- ご質問の内容について 製品サポートは当製品に関連するご質問に限定させていた だきます。例えば「ASPでの文字の検索方法」や「Window sNTでのTCP/IPの設定」などをご質問されても返答いたし ません。あらかじめご了承ください。
- 連名でサポート依頼される場合 連名でサポート依頼される場合はご質問の人数分のシリア ル番号を依頼用紙に明記してください。1シリアル番号に 対して複数の連名でサポート依頼されるお客様、1シリア ル番号で複数の開発者の方からのサポート依頼されるお客 様につきましては、不正コピー使用とみなし、サポートを 打ち切らさせていただきます。
- サポート依頼について ご質問はできるだけ詳細に状況をお伝えください。「アプ リケーション・エラーxxxx:yyyyが出た。」とだけ記述し てご質問なさるお客様がいらっしゃいますが、これだけで はWindowsの環境では原因の診断ができません。このよう な場合オペレーション、ソース・コード等の詳細をご記述 ください。場合によっては問題解決の為、ソース・コード 等、再現可能な環境一式をお送りいだだくことをお願いす る場合もございます。そのような場合、お送りくださった フロッピー等は返却いたしません。ご了承ください。また、 弊社サポートは処理の順序を「First Come, First Serve d」ベースで行っております。「至急、至急返答、納期が 近い」等の記述は不要です。
- 環境変更後のエラー等について
   「xxxxというソフトをインストールしたらNetManの動作
   がおかしくなった」というようなご相談を最初に弊社サポ
   ートにご相談になる前に環境を変えてしまった元のソフト
   のサポートに先にご相談いただけますようお願いいたしま
   す。

# 販売元

# **System. Lab.** (株)システム・ラボ

東京都杉並区上荻1丁目5番8号 直長ビル7 F 電話 03-5397-7511 FAX 03-5397-7521 Internet-Mail info@systemlab.co.jp URL www.systemlab.co.jp

# 開発元、ユーザーサポート

# **TechKnowledge**

(株)テクナレッジ

東京都世田谷区駒沢2丁目16番1号 サンドービル9F 電話 03-3421-7621 FAX 03-3421-6691 Internet-Mail info@techknowledge.co.jp URL www.techknowledge.co.jp

## 商標登録

本マニュアルに記載される商標、登録商標は該当会社の商標また は登録商標です。

# インストール

NetMan UpLoader for ASPのインストールについて説明します。

# <u>システム条件</u>

NetMan UpLoader for ASPのインストールに先立って、以下の 前提となるマクロソフト製品が必要となります。

サーバー・システムとして以下のいずれか Microsoft Windows NT 4.0 + IIS 4.0 Microsoft Windows95/98/Me + Personal WEB Server Microsoft Windows 2000 + IIS 5.0

Windows環境のブラウザーとして以下のいずれか Microsoft Internet Explorer 5.5 Microsoft Internet Explorer 5.0 Microsoft Internet Explorer 4.0 Netscape Communicator 4.5

Macintosh環境のブラウザーとして以下のいずれか Microsoft Internet Explorer 5.0 Netscape Navigator 4.0

# <u>インストールの実行</u>

NetMan UpLoader for ASP 開発パッケージをフロッピーディス クからハードディスクにインストールする手順について説明し ます。

Windows のプログラム・マネージャーまたはエクスプローラ 一等から NetMan のインストールディスケットの1枚めにあ る setup.exe を実行します。 setup.exe の質問に答えてインストール・ボタンをクリック し、メッセージに答えてディスケットを入れ替えると、自動 的にインストールが終了します。インストールが正常に終了 すると NetMan のプログラム・グループが作成されます。 NetManUploader.TXT ファイルにはマニュアルに記述されてい ない最新情報が記述されています。最新情報が記述される場 合もありますので、必ずご一読ください。

製品モジュール一覧

Windows のインストール・ディレクトリを c:¥windows, NetMan 製品のインストール・ディレクトリを c:¥NetMan とした場合に、本製品がインストールされるファイルの一覧を示します。

| モジュール名とパス                            | 内容            |
|--------------------------------------|---------------|
| c:¥winnt¥system32¥nmUpload.dll       | サーバーコンポーネント   |
| c:¥NetMan¥nmUpload.pdf               | 当マニュアル        |
| c:¥NetMan¥nmUpload.htm               | README ファイル   |
| c:¥NetMan¥regsvr32.exe               | OLE 登録ユーティリティ |
| c:¥NetMan¥Samples¥*.*                | サンプル・ファイル     |
| C:¥NetMan¥nmUpload.reg               | ログ情報開始用レジスト   |
|                                      | リ・データ         |
| C:¥winnt¥system32¥nmHttpUploader.ocx | クライアントコンポーネ   |
|                                      | ント            |

#### イベントログ設定

システムにアップロード・イベントを記録する場合は regedt32.e xe を実行して「復元」メニューから nmUpload.reg ファイルを指 定してレジストリにデータを登録する必要があります。ファイ ル・アップロード・ログを通常のテキスト・ファイルに出力する 場合はこの設定は必要ありません。 <u>自動アンインストール</u>

コントロール・パネルの「アプリケーションの追加と削除」メニ ューから NetMan Uploader for ASP を選択することでアンインス トールが可能です。以下は操作手順です。

「設定」メニューから「コントロール・パネル」を選択 アプリケーションの追加と削除をダブル・クリック

「セットアップと削除」タブのリスト・ボックスから「NetM an Uploader for ASP」を選択

「追加と削除」ボタンをクリック

「追加と削除」ボタンをクリック

モジュール名を表示して削除を質問される場合は、NMRAS.OC Xの削除を指定。それ以外は削除しないでください。

<u>手動アンインストール</u>

間違えてインストールしたフォルダーを削除した場合や、上書き インストールして自動アンインストール出来なくなった場合には 以下の手動でアンインストールしてください。

MS DOS プロンプトを起動します。

インストール・ディレクトリに移動します。デフォルト・インストールでは c:¥Program Files¥techknowledge¥NetMan U ploader for ASP となります。

regsvr32 /U c:¥winnt¥System32¥nmupload.dllを実行します。 この操作でレジストリから情報が削除されます。ディレクト リは WindowsNT のデフォルト・インストール時のものです。 別ディレクトリにインストールしている場合は適宜変更して ください。

システム・ディレクトリからモジュールを削除します。

Del c:\u00e4winnt\u00e4system32\u00e4nmloader.dll

インストール・ディレクトリを削除します。

rmdir /s c:\Progra~1\Impload

を実行してください。

NetMan メニューを削除します。ショートカットなどを作成した場合も同様に削除します。

イベント・ログ設定をした場合には以下のキーを削除します。 HKEY\_LOCA\_MACHINE¥SYSTEM¥CurrentControlSet¥Services¥Ev entLog¥Application¥nmUpLoad 以下はクライアント・コンポーネントの手動アンインストール方 法です。

MS DOS プロンプトを起動します。

Windows NT/2000 の場合は regsvr32 /U c:¥winnt¥System32¥n mHttpUpLoader.ocx を実行します。この操作でレジストリから 情報が削除されます。ディレクトリはWindows NT/2000 のデフ ォルト・インストール時のものです。別ディレクトリにインス トールしている場合は適宜変更してください。

Windows 9x/Me の場合は regsvr32 /U c:¥windows¥System¥nmH ttpUpLoader.ocx を実行します。この操作でレジストリから情 報が削除されます。ディレクトリはWindows 9x/Me のデフォル ト・インストール時のものです。別ディレクトリにインストー ルしている場合は適宜変更してください。

# サンプルの実行

この章では NetMan Uploader for ASP に添付されるサンプルの実 行方法を説明します。

NetMan UpLoader for ASP には以下のサンプルが添付されます。 IIS の Web ディレクトリにコピーして拡張子.html のファイルを指 定して実行します。

| ファイル名               | 概要                        |
|---------------------|---------------------------|
| Sample1.html        | 複数ファイルのアップロードを指定す         |
|                     | るフォームの例です。実行する前には         |
|                     | ファイルを置いたディレクトリの下に         |
|                     | upload という名前であらかじめディ      |
|                     | レクトリを作成してください。            |
| Sample1.asp         | Sample1.html のデータを処理して、   |
|                     | コメントとファイル名をテーブルに表         |
|                     | 示します。                     |
| UploadImage.html    | GIF/JPEG ファイルをアップロードし     |
|                     | て表示するサンプルです。              |
| ShowImage.asp       | UploadImage.html のデータを処理し |
|                     | ます。                       |
| ShowImage2.asp      | GetBinaryData メソッドのサンプルで  |
|                     | す。                        |
| Attribute.inc       | ファイルのアトリビュート値を定義し         |
|                     | たファイルです。                  |
| VBSample.vbp        | Visual Basic 用クライアントアップ   |
|                     | ロード・サンプル・プロジェクト           |
| frmClientUpload.frm | Visual Basic 用サンプル・フォ     |
|                     | ーム・ファイル                   |

#### アップロード・フォームの作成

Web サイト利用者がファイルをアップロードする html form を作成し ます。html form には ENCTYPE 指定で"multipart/form-data"を指定し ます。この指定は rfc1867 に準拠した形式でデータをアップロードす ることを指定していますので必須になります。アップロードするファ イルは<input type="file">タグで指定します。以下はサンプルになり ます。

<form method=post enctype="multipart/form-data" action="save.as
p">
アップロードファイル:<br>
<input type="file" name="datafile"></input>
<br>
<input type="submit" value="アップロード"></input>
</form>

#### サーバー・サイド・スクリプトの作成

作成した html フォームからポストされる ASP ファイルを作成します。 このファイルでは NetMan オブジェクトの作成、動作モードの指定、フ ァイルの保存を実行します。ファイルの保存パスは FilePath プロパテ ィで指定します。UseVirtualPath を指定した場合、Server.MapPath の 結果によりファイル保存位置を相対指定することも可能になります。

Save.asp ファイルのスクリプト部分は以下のようになります。

```
<%
Dim NetMan, rc
Set NetMan = Server.CreateObject("NetMan.Uploader.1")
With NetMan
.MaxSize = 1000
.Truncate = False
.FilePath = c:¥company¥profile¥data1"
rc = .SaveFile
If rc <> 0 Then
```

```
Response.Write "ファイル保存に失敗しました" & CStr(rc)
End If
End With
Set NetMan = Nothing
%>
```

```
ファイル情報の取得
```

html form から指定されたファイル名、サーバー側での保存状態やサ イズなどを File オブジェクトにより取得することができます。以下は サンプル・スクリプトです。

```
<%
Dim f
For Each f in NetMan.Files
Response.Write f.FileName
If f.Status = 0 Then
Response.Write "は正常に保存されました。<br>"
Else
Response.Write "は保存されませんでした。<br>"
End If
Next
%>
```

```
フォーム情報の取得
```

アップロードする html form に定義される<input>タグの値は NetMan の Forms コレクションを通じて取得することができます。以下はサン プル・コードです。

```
<%
Dim f
For Each f In NetMan.Forms
Response.Write f.Name & " = "
Response.Write f.Value
Response.Write "<br>"
Next
%>
```

また以下のような形式で html form 上の input タグの Name の値を指定 して Value を取得することも可能です。

<% With Response .Write "input FullNameの値は" & NetMan.Form("FullName") .Write "になります<br>" End With %>

# クライアント・コンポーネントの利用法方

クライアントコンポーネントのご利用方法について説明いたします。 ここでは代表的な ActiveX Control ホスト言語として Visual Basic 6. 0 を中心にご説明いたします。Visual Basic 以外の言語につきまして のご利用方法は各言語マニュアル等の ActiveX Control または OLE オ ートメーションの利用方法をご参照ください。

#### 参照設定

参照設定によりクライアント・コンポーネントを利用可能とします。

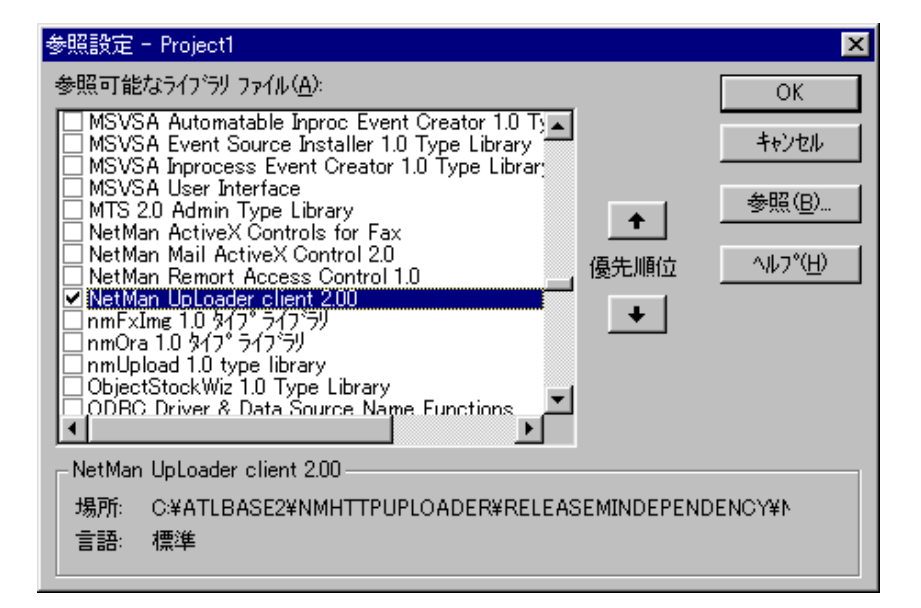

(上記画像の場所:につきましてはインストールする OS やアプリケー ションの配布方針によって異なります)

クライアントオブジェクトの宣言

Visual Basic では以下のように File オブジェクトと uploader オブジェクトを宣言します。

Dim fs As New NMHTTPUPLOADERLib.Files Dim uploader As New NMHTTPUPLOADERLib.uploader Files オブジェクトには最初に送信するファイル数を Allocate メソッドにて通知します。

Call fs.Allocate(2)

次にアップロードするファイルを指定します。

fs.ltem(0).FileName = "c:\tmp\greeting.txt"
fs.ltem(0).Name = "upload1"
fs.ltem(1).FileName = "c:\tmp\thanks\_letter.txt"
fs.ltem(1).Name = "upload2"

ファイルのアップロード

以下は URL を指定してアップロードを実行するサンプル・コードです。

```
With uploader
.URL = "http://localhost/Sample1.asp"
.Files = fs
rc = .UpLoad
If rc <> 0 Then
MsgBox CStr(rc)
Else
Debug.Print .Response
End If
End With
Set fs = Nothing
Set uploader = Nothing
```

コード全体は Appendix-B に掲載してありますのでご参照ください。

フィールド値のアップロード

ファイルと Text フィールドの値が混在しているフォームに対してアッ プロードすることも可能です。フィールド値は Value プロパティに文 字列で指定します。Value プロパティを使う場合は FileName プロパテ ィには空文字列("")を指定してください。

Call fs.Allocate(2) fs.Item(0).FileName = "c:¥tmp¥invoice.doc" fs.Item(0).Name = "upload1" fs.Item(1).FileName = "" fs.Item(1).Name = "comment1" fs.Item(1).Value = "特にコメントはありません"

#### アップロード結果の取得

アップロード結果は Upload メソッドからのリターン・コードが0の場 合でもファイル単位でアップロード出来ていない場合がありますので 注意が必要です。Upload メソッドからの戻り値は主に通信エラーなど が返されます。ファイル単位のアップロード結果は Sent プロパティを 参照することで可能です。また http プロトコル・レベルのエラーは R esponse プロパティに返されます。URL で指定したサーバーの asp ファ イルが存在しない場合などは Reponse プロパティにエラーが返ります。

#### クライアント・コンポーネントの配布

クライアント・コンポーネント実行時に必要なファイルは nmHttpUplo ader.ocx になります。通常はシステム・ディレクトリ等に配布します。 依存するファイルは以下のようになります。アプリケーションと一緒 に配布する際にはインストーラーで一般的な ActiveX Control として 配布することで問題無く配布できますが前提として Intenet Explorer 4.0 以降が必要になります。レジストリへの登録は regsvr32.exe を 使っても可能ですが通常はインストーラが自動的にレジストリ登録を 実行しますので特別な処理等は不要です。

SHLWAPI.dII WININET.dII OLEAUT32.dII ole32.dII ADVAPI32.dII GDI32.dII USER32.dII KERNEL32.dII

# サーバー・コンポーネント・リファレンス

この章では NetMan UpLoader for ASP サーバー・コンポーネントのプ ロパティ、メソッド、イベントについての説明をします。

# File オブジェクト

# <u> プロパティ</u>

#### FileName

#### <u>概要</u>

サーバー側に保持されたファイル名を保持します。

<u>データ型</u> String

#### FileSize

# <u>概要</u>

サーバー側に保持されたファイルサイズを保持します。Uploader オブジェクトの Truncate プロパティの設定が True の場合はオリ ジナルのサイズが保持されます。

<u>データ型</u> Long

\_0...;

#### Status

#### 概要

ファイルの保存状態を保持します。

<u>データ型</u> Long

#### <u>値</u>

| 0 | 正常に保存された                               |
|---|----------------------------------------|
| 1 | ファイルサイズが MaxSize を超えたため保存されなかった。       |
| 2 | ファイルサイズが MaxSize を超えたため MaxSize まで保持され |
|   | た。                                     |
| 4 | サーバーの同一ファイル名のため改名されて保存された。             |

上記の値は論理和を取って設定されることがあります。例えば、T runcate=True で MaxSize 設定がされている状態で、同一ファイル が存在すると値6がStatusプロパティに設定されます。

UserFileName

#### 概要

ユーザーが指定したファイル名を保持します。フルパス指定の場合、パスはクライアント・パソコンのパスになります。

<u>データ型</u> String

# <u>メソッド</u>

#### Сору

<u>概要</u> アップロードされたファイルを指定されたパスにコピーします。

#### <u>書式</u>

Object.Copy( NewPath As String ) As Integer

## <u>パラメータ</u>

NewPath コピー先のファイル・パス

#### <u>戻値</u>

正常終了時には 0 が返ります。それ以外の値はエラー・コード・ リファレンスをご参照ください。 <u>概要</u> アップロードされたファイルを削除します。

<u>書式</u>

Object.Delete () As Integer

<u>パラメータ</u> なし

#### <u> 戻値</u>

正常終了時には 0 が返ります。それ以外の値はエラー・コード・ リファレンスをご参照ください。

#### GetAttribute

<u>概要</u>

アップロードされたファイルの属性を取得します。

## <u>書式</u>

Object.GetAttribute() As Long

<u>パラメータ</u> なし

# <u> 戻値</u>

ファイルの属性値が返ります。値の詳細は Appendix-A をご参照ください。

GetBinaryData

## <u>概要</u>

アップロードされたファイルの内容を取得します。

## <u>書式</u>

Object.GetBinaryData () As Variant

## <u>戻値</u>

ファイルの内容が1バイト・バイナリの配列として返ります。

#### InsertToDb

#### 概要

アップロードされたファイルを ADO 経由でデータ・ベースに保存 します。

## <u>書式</u>

Object.InsertToDb( ConnectStr As String, Sql As String, Col As String ) As Long

## パラメータ

| ConnectStr | ADO のデータ・ベース接続文字列。事前にア      |
|------------|-----------------------------|
|            | ップロード・オブジェクトの ConnectToDb メ |
|            | ソッドを使って接続をする場合はこのパラメ        |
|            | ータにはヌル文字列を指定します。            |
| SqI        | インサートを実行する sql 文。イメージをバ     |
|            | インドするカラムは?をセットします。          |
| Col        | イメージを格納するカラム名               |

#### <u>戻値</u>

正常終了時には 0 が返ります。それ以外の値はエラー・コード・ リファレンスをご参照ください。

Move

#### 概要

アップロードされたファイルを指定されたディレクトリに移動し

## ます。

# <u>書式</u>

Object.Move ( NewPath As String ) As Long

## パラメータ

| NewPath 移動先のファイル・パス |
|---------------------|
|---------------------|

#### <u>戻値</u>

正常終了時には 0 が返ります。それ以外の値はエラー・コード・ リファレンスをご参照ください。

#### SetAttribute

#### 概要

アップロードされたファイルの属性を設定します。

## <u>書式</u>

Object.SetAttribute( NewAttr As Long ) As Integer

#### <u>パラメータ</u>

| NewAttr | 設定するファイル属性。設定可能な値につきま    | ŧ |
|---------|--------------------------|---|
|         | しては Appendix-A をご参照ください。 |   |

#### 戻値

正常終了時には 0 が返ります。それ以外の値はエラー・コード・ リファレンスをご参照ください。

# Form オブジェクト

# <u>プロパティ</u>

Name

#### 概要

アップロード html フォームに設定された<input>タグの name の値 です。参照のみ可能なプロパティです。

# <u>データ型</u>

String

#### Value

#### 概要

アップロード html フォームに設定された<input>タグの Value 値 です。通常はブラウザーから入力した値が設定されます。参照の み可能なプロパティです。

# <u>データ型</u> String

# Uploader オブジェクト

# <u> プロパティ</u>

#### DbErrorText

#### 概要

ADO 経由でデータ・ベースの操作に失敗した場合、ターゲット・ データ・ベースからのエラー・メッセージが保持されます。

# <u>データ型</u>

String

#### FilePath

#### 概要

アップロードされたファイルを保存するパスを指定します。指定 するパスは存在する必要がありさらにサーバーの IIS 実行プロセ スがアクセス可能なディレクトリを指定します。

#### データ型

String

#### Files

<u>概要</u>

アップロードされたファイルに関する情報を保持する File オブジェクトのコレクションです。

<u>データ型</u> File オブジェクト

#### Form

#### 概要

アップロード指定された html フォームにある<input>タグの値を 参照可能とするプロパティです。数値をパラメータとする場合は、 Form オブジェクトを返します。ベースは1となります。

<u>データ型</u> String

<u>サンプル・コード1</u> ExchangeRate = Uploader.Form("ExchangeRate")

<u>サンプル・コード 2</u> With Response .Write Uploader.Form(1).Name & "<br>" .Write Uploader.Form(1).Value & "<br>" End With

#### Forms

概要

アップロード指定された html フォームの<input>タグに関する情報のコレクションです。

<u>データ型</u> Form オブジェクト

<u>サンプル・コード</u> Dim f

```
For Each f In Uploader.Forms
  Response.Write f.Name & " = "
  Response.Write f.Value & "<br>
  Next
```

LastOSError

#### <u>概要</u>

Win32 API 呼出失敗時のシステム・エラー・コードを保持します。 具体的な値はWin32 API の GetLastError からの戻り値になります。 詳細はマイクロソフトの Platform SDK 等にありますのでご参照く ださい。

<u>データ型</u> Long

LogFileName

#### 概要

ログをファイルを保存する場合はログファイル名をフル・パスで 設定します。このパス及びファイルには IIS の実行時オーナーが 書き込み可能に設定する必要があります。ログ・ファイルにはア ップロードされた日付け、時間、ファイル名等がテキスト・ファ イル形式で保存されます。当プロパティにヌル文字列を設定した 場合はログは出力されません。

#### データ型

String

#### Logging

概要

ログの方法を指定します。当プロパティの設定によりテキストフ ァイルまたはシステムのイベント・ログにファイル・アップロー ド・ログを記録することが出来ます。

| プロパティ値 | ログ処理      |
|--------|-----------|
| 0      | ログ出力しません。 |

| 1 | アップロード・ログを LogFile |
|---|--------------------|
|   | Name プロパティで指定される   |
|   | ファイルに出力します。        |
| 2 | アップロード・ログをシステ      |
|   | ム・イベントログに出力しま      |
|   | す。事前にレジストリ・設定を     |
|   | 実行しておく必要があります。     |

# <u>データ型</u>

Integer

#### MaxSize

概要

アップロード・ファイルの最大サイズをバイト単位で指定します。

<u>データ型</u> Long

#### OverWrite

#### 概要

アップロード・ディレクトリに同一ファイル名が存在する場合の 処理方法を指定します。True 設定の場合は同じファイル名で上書 きされます。False 設定の場合は新しくファイル名が生成され保 存されます。

ファイル名の生成ルールは以下のようにファイルの拡張子の前に 通し番号を添付する形式になります。

Filename.serial.extension

例えばa.txt がすでに存在する場合、重複したファイルは、

a.1.txt

と新しく名前が割り振られます。

a.txt a.1.txt

## が存在する場合にまた a.txt がアップロードされたときには、a.2. txt という名前で新たに保存されます。結果としてアップロー ド・ディレクトリには以下の3ファイルが保持されます。

a.txt a.1.txt a.2.txt

# <u>データ型</u>

Boolean

#### Truncate

#### 概要

MaxSize プロパティで指定されたファイル・サイズを持つファイ ルについてアップロード処理方法を指定します。True に設定した 場合はファイルは MaxSize までのデータが保存されます。False 設定とした場合にはファイルは保存されません。SaveFile メソッ ドにて保持された File オブジェクトの Status プロパティに保存 状態が記録されます。

<u>データ型</u>

Boolean

#### VirtualPath

#### 概要

True 設定の場合 Upload オブジェクトの FilePath プロパティの指 定を相対パスとみなします。パスのマッピングは IIS の Server オ ブジェクトの MapPath に従います。False 設定の場合、Upload オ ブジェクトの FilePath プロパティは絶対パスとみなします。

# <u>データ型</u>

Boolean

<u>サンプル・コード</u> Dim NetMan

Set NetMan = Server.CreateObject("NetMan.Uploader.1")

```
With NetMan
.VirtualPath = True
.FilePath = "images"
.SaveFile
End With
```

上記のコードが c:¥inetpub¥wwwroot¥sample で実行された場合、 クライアントからのファイルは c:¥inetpub¥wwwroot¥samples¥ima ges に保存されます。

## <u>メソッド</u>

#### ConnectToDb

#### <u>概要</u>

データ・ベースに接続します。当製品では File オブジェクトの I nsertToDb メソッドでアップロードしたデータをデータ・ベース に格納することができますが、InsertToDb メソッドの第一パラメ ータの接続文字列を指定した場合には、InsertToDb メソッドを発 行する毎にデータ・ベースと接続が確立され、データを登録後に データ・ベースから遮断されます。同じ接続先に複数のデータを 格納するような場合、何度も接続・遮断を繰り返すのはパフォー マンスの問題が発生することが考えられます。そのような場合に はこのメソッドを使って事前にデータ・ベースに接続することで、 接続・遮断の回数を減らすことができます。このメソッドを使っ て事前に接続を実行した場合には InsertToDb メソッドの第一パラ メータはヌル文字列を指定します。

## <u>書式</u>

Object.ConnectToDb(ConnectStr As String) As Integer

#### <u>パラメータ</u>

|ConnectStr | ADOの接続文字列を指定します。

#### <u> 戻値</u>

正常終了時には 0 が返ります。それ以外の値はエラー・コード・ リファレンスをご参照ください。

DisconnectFromDb

## <u>概要</u> データ・ベースとの接続を遮断します。

# <u>書式</u>

Object.DisconnectFromDb () As Integer

# <u>パラメータ</u>

なし

# <u> 戻値</u>

正常終了時には 0 が返ります。それ以外の値はエラー・コード・ リファレンスをご参照ください。

#### Сору

## <u>概要</u> サーバー上のファイルを指定されたパスにコピーします。

#### 書式

Object.Copy(FromFile As String, NewPath As String) As Integ
er

## <u>パラメータ</u>

| FromFile | コピー元のファイル名。VirtualPath=True の場                    |
|----------|---------------------------------------------------|
|          | 合は相対パス指定になります。                                    |
| NewPath  | コピー先のファイル・パス。VirtualPath=True<br>の場合は相対パス指定になります。 |

#### 戻値

正常終了時には 0 が返ります。それ以外の値はエラー・コード・ リファレンスをご参照ください。

#### Delete

#### 概要

指定されたファイルを削除します。

# <u>書式</u>

Object.Delete( FileName As String ) As Integer

#### パラメータ

| FileName | 削除するファイル名。VirtualPath=True の場合は相 |
|----------|----------------------------------|
|          | 対パス指定となります。                      |

#### <u> 戻値</u>

正常終了時には 0 が返ります。それ以外の値はエラー・コード・ リファレンスをご参照ください。

#### GetAttribute

#### 概要

指定されたファイルの属性を取得します。

#### 書式

Object.GetAttribute( FileName As String ) As Long

#### <u>パラメータ</u>

| FileName | 属性を取得するファイル名。VirtualPath=True の場 |
|----------|----------------------------------|
|          | 合は相対パス指定となります。                   |

#### <u> 戻値</u>

ファイルの属性値が返ります。値の詳細は Appendix-A をご参照ください。

#### Move

#### <u>概要</u>

指定されたファイルを指定されたディレクトリに移動します。

## <u>書式</u>

Object.Move( FileName As String,NewPath As String ) As Lon
g

パラメータ

| FileName | 移動するファイル名の指定。VirtualPath=True の |
|----------|---------------------------------|
|          | 場合は相対パス指定となります。                 |
| NewPath  | 移動先のファイル・パス。VirtualPath=True の場 |
|          | 合は相対パス指定になります。                  |

## <u> 戻値</u>

正常終了時には 0 が返ります。それ以外の値はエラー・コード・ リファレンスをご参照ください。

#### SetAttribute

#### 概要

\_\_\_\_\_ アップロードされたファイルの属性を設定します。

## <u>書式</u>

Object.SetAttribute( FileName As String, \_ NewAttr As Long ) As Integer

#### パラメータ

| FileName | 属性を設定するファイル名。VirtualPath=True |
|----------|-------------------------------|
|          | の場合は相対パス指定となります。              |
| NewAttr  | 設定するファイル属性。設定可能な値につきま         |
|          | しては Appendix-A をご参照ください。      |

#### <u> 戻値</u>

正常終了時には 0 が返ります。それ以外の値はエラー・コード・ リファレンスをご参照ください。

# クライアント・コンポーネント・リファレンス

# File オブジェクト

# <u> プロパティ</u>

FileName

#### 概要

アップロードするファイルを指定します。フルパス指定しない場 合はアプリケーションの実行時ディレクトリからの相対パスにな ります。

<u>データ型</u> String

#### Name

概要

サーバー側で参照する<input>タグのnameの値を設定します。

<u>データ型</u> String

#### Sent

#### 概要

ファイルまたはフィールド値の送信が完了した場合には True がセットされます。True にセットされるのは Upload メソッド実行後になります。

<u>データ型</u> Boolean

#### Value

## 概要

アップロードするフィールド値を指定します。

<u>データ型</u> String

# Files オブジェクト

# <u> プロパティ</u>

ltem

#### 概要

当オブジェクトに含まれる File オブジェクトです。配列でアクセスします。配列はゼロ・ベースとなります。

<u>データ型</u> File Object

# メソッド

#### Allocate

#### <u>書式</u>

Object.Allocate( NumOfItem As Long ) As Integer

#### <u>パラメータ</u>

| NumOfltem | アップロードするファイルとフィールドの合計 |
|-----------|-----------------------|
|           | 数を設定します。              |

## <u>概要</u>

Files オブジェクトを利用する場合に最初に呼び出してアップロ ードするファイル数を設定します。当メソッド内部ではリソース を配置しアップロード情報を保持るす準備をします。

#### 戻値

正常終了時には 0 が返ります。それ以外の値はエラー・コード・

リファレンスをご参照ください。

# UpLoader オブジェクト

# <u> プロパティ</u>

Files

#### 概要

送信するファイル、フィールド情報を設定した Files オブジェク トを設定します。

# <u>データ型</u>

Files Object

#### LastError

# <u>概要</u>

UpLoad メソッドがエラーを返した場合に Win32 API レベルのエラ ー・コードを保持します。

## <u>データ型</u>

Long

Response

#### 概要

http/https で送信後、サーバーからのレスポンスが保持されます。

#### <u>データ型</u> String

URL

#### <u>概要</u>

送信先の URL を指定します。http または https で始まる URL を指 定します。

<u>データ型</u>

String

# <u>メソッド</u>

UpLoad

# <u>書式</u>

Object.UpLoad() As Integer

# <u>パラメータ</u>

なし

## <u>概要</u>

\_\_\_\_\_ http/https アップロードを実行します。

# <u>戻値</u>

正常終了時には 0 が返ります。それ以外の値はエラー・コード・ リファレンスをご参照ください。 SaveFile の結果 1003 のエラーになる。

Microsoft Internet Explorer 5.x からファイルをアップードす る場合、<input>タグに name まで定義しないと、正常な形式でデ ータがアップロードされません。かならず<input>タグには name ="xxxx"の形式で name の定義をしてください。

InsertToDb のサンプル・コード

```
以下は ADO を使って Oracle データ・ベースにデータを登録するサ
ンプルです。
Dim x As Object, rc As Integer, fl
Dim sql As String, conn As String
conn = "Provider=MSDAORA;Data Source=srv1;User ID=scott;Pa
ssword=tiger;"
Set x = CreateObject("NetMan.Uploader.1")
x.OverWrite = False
x.Truncate = True
x.MaxSize = 0
x.FilePath = "c:¥temp"
rc = x.SaveFile
If rc = 0 Then
  For Each fl In x.Files
   sql = "insert into imagetest (fname, image) values ('"
& fl.FileName & "',?)"
   rc = fl.InsertToDb(conn, sql, "image")
   If rc <> 0 Then
     Response.Write "err " & x.DbErrorText
   End If
 Next
End If
Set x = Nothing
```

ADO 2.5 は Oracle 8.1.x の oci.lib とリンクしていないことが原 因と推測されますが、Oracle への接続に失敗します。毎回接続に 失敗することもありますが、まれに正常に接続できることもある ようです。ADO が Oracle 8.1.x に対応することを待つしかないと 思います。(2000/05/19 現在)

# エラー・コード一覧

NetMan UpLoader for ASP メソッドが返すエラー値についての説明で す。サーバー・コンポーネントとクライアント・コンポーネントで 別々の値を返すことにご注意ください。

サーバー・コンポーネント・エラーコード

| 値    | シンボル               | 意味                                    |
|------|--------------------|---------------------------------------|
| 1001 | ERR_NO_MEMROY      | メモリ不足。ローカル・ヒープに                       |
|      |                    | 必要なメモリが確保できませんで                       |
|      |                    | した。                                   |
| 1002 | ERR_SEPARATOR      | アップロードされるデータのセパ                       |
|      |                    | レータが不正でした。Html formの                  |
|      |                    | enctype 指定が正しいことをご確認                  |
|      |                    | ください。                                 |
| 1003 | ERR_UNKNOWN_FORMAT | 未知の形式です。ブラウザーがサ                       |
|      |                    | ポートされる製品バージョンであ                       |
|      |                    | ることをご確認ください。また、h                      |
|      |                    | tml form の enctype 指定が正しい             |
|      |                    | ことをご確認ください。ブラウザ                       |
|      |                    | ーによっては <input name="&lt;/td" タグに=""/> |
|      |                    | の指定が必須となりますのでご確                       |
|      |                    | 認ください。                                |
| 1004 | ERR_ARRAY_ACCESS   | 配列データにアクセスすることが                       |
|      |                    | できません。他のプロセスが同時                       |
|      |                    | にアクセスしている可能性があり                       |
|      |                    |                                       |
| 1005 | ERR_OPEN_FILE      | ファイルがオーフンできません。                       |
|      |                    | エラーの詳細は LastOSError フロ                |
|      |                    | バティに保持されています。                         |
| 1006 | ERR_DELETE_FILE    | ファイルが削除できません。エラ                       |
|      |                    | ーの詳細は LastOSError フロバテ                |
|      |                    | 「イに保持されています。                          |
| 1007 | ERR_COPY_FILE      | ファイルをコヒーできません。エ                       |
|      |                    | ラーの詳細は LastOSError フロバ                |
|      |                    | 「ティに保持されています。                         |
| 1008 | LEKK_MOVE_FILE     | ノアイルを移動できません。エラ                       |
|      |                    | 一の詳細は LastOSError フロバテ                |
|      |                    | イに秌持されています。                           |

| 1009 | ERR_SET_ATTRIBUTE     | ファイルの属性が設定できませ         |
|------|-----------------------|------------------------|
|      |                       | ん。エラーの詳細は LastOSError  |
|      |                       | ブロパティに保持されています。        |
| 1010 | ERR_GET_ATTRIBUTE     | ファイルの属性を得ることができ        |
|      |                       | ません。エラーの詳細は LastOSErr  |
|      |                       | or プロパティに保持されていま       |
|      |                       | す。                     |
| 1011 | ERR_NO_LICENSE        | プログラムを実行するライセンス        |
|      |                       | がありません。正常にパッケージ        |
|      |                       | をインストールしていないものと        |
|      |                       | 思われます。                 |
| 1012 | ERR_PARAMETER         | メソッドを呼び出す際に必要なパ        |
|      |                       | ラメータが設定されいません。ま        |
|      |                       | たはパラメータのデータ型に問題        |
|      |                       | があります。                 |
| 1013 | ERR_FILE_LOAD         | 内部的に保持していると思われた        |
|      |                       | ファイルのロードに失敗しまし         |
|      |                       | た。アップロード・ディレクトリ        |
|      |                       | にあるファイルが消去されたり、        |
|      |                       | 別のプロセスでオープンされてい        |
|      |                       | る可能性があります。             |
| 1014 | ERR_CREATE_INSTANCE   | ADO の呼出に必要な OLE オブジェク  |
|      |                       | トの生成に失敗しました。ADO が正     |
|      |                       | 常に動作する環境を整えてくださ        |
|      |                       | <i>ს</i> ۱。            |
| 1015 | ERR_DB_HANDLING       | データ・ベース操作に失敗しまし        |
|      |                       | た。データ・ベースからのエラ         |
|      |                       | ー・メッセージは DbErrorText プ |
|      |                       | ロパティに保持されている場合が        |
|      |                       | ありますので、そちらの値を参照        |
|      |                       | して sql 文や接続文字列を訂正し     |
|      |                       | てください。                 |
| 1016 | ERR_ALREADY_CONNECTED | ConnectToDb メソッドがすでに接続 |
|      |                       | されている状態で再度呼び出され        |
|      |                       | ました。プログラミングのミスと        |
|      |                       | 思われますので、今一度ロジック        |
|      |                       | の見直しをしてください。           |

クライアント・コンポーネント・エラー・コード

| 100 | ERR_EXCEPTION    | ソフトウェア例外が発生しまし<br>た。Wininet.dllのバージョン等<br>を添えてサポートにご相談くださ<br>い。                                                         |
|-----|------------------|----------------------------------------------------------------------------------------------------|
| 101 | ERR_SEND_REQUEST | サーバーに send request を発行で<br>きませんでした。LastError プロ<br>パティの値を Win32 エラー・コー<br>ドと照らし合わせて原因を特定し<br>てください。                     |
| 102 | ERR_END_REQUEST  | サーバーに end request を発行で<br>きませんでした。LastError プロ<br>パティの値を Win32 エラー・コー<br>ドと照らし合わせて原因を特定し<br>てください。                      |
| 103 | ERR_OPEN_URL     | URL プロパティで指定された URL<br>に接続が出来ませんでした。LastE<br>rror プロパティの値を Win32 エラ<br>ー・コードと照らし合わせて原因<br>を特定してください。                    |
| 104 | ERR_OPEN_INET    | Wininet 環境が正常に設定されて<br>いないと思われます。クライアン<br>トにインストールされている Inte<br>rnet Exploler のバージョンや TCP<br>/IP プロトコルの設定等をご確認<br>ください。 |
| 105 | ERR_WRITE_FILE   | 通信中にデータを出力できないよ<br>うです。通信エラーの詳細に付き<br>ましては LastError プロパティを<br>ご参照ください。                                                 |
| 106 | ERR_NO_MEMORY    | ー時的にデータを移動させるため<br>のメモリ領域が不足しています。<br>他のアプリケーションが多く実行<br>されているような場合はそれらを<br>終了させてメモリを空けてから再<br>実行してください。                |

# Appendix-A

# ファイルの属性値は以下のような値になります。

| シンボル                      | 値     | 意味                |
|---------------------------|-------|-------------------|
|                           | (hex) |                   |
| FILE_ATTRIBUTE_ARCHIVE    | 20    | アーカイブファイルまたはアーカイブ |
|                           |       | ディレクトリです。この属性は、ファ |
|                           |       | イルのバックアップや削除のためのマ |
|                           |       | ークとして使われます。       |
| FILE_ATTRIBUTE_COMPRESSED | 800   | 圧縮ファイルまたは圧縮ディレクトリ |
|                           |       | です。圧縮ディレクトリ内に新しく作 |
|                           |       | られるファイルまたはディレクトリ  |
|                           |       | は、デフォルトで圧縮状態になりま  |
|                           |       | す。                |
| FILE_ATTRIBUTE_DIRECTORY  | 10    | ディレクトリです。         |
| FILE_ATTRIBUTE_HIDDEN     | 02    | 隠しファイルまたは隠しディレクトリ |
|                           |       | です。               |
| FILE_ATTRIBUTE_NORMAL     | 80    | 特に属性はありません。       |
| FILE_ATTRIBUTE_OFFLINE    | 1000  | ファイルのデータは、すぐには利用で |
|                           |       | きません。ファイルのデータが別のオ |
|                           |       | フラインの記憶装置に移されているこ |
|                           |       | とを示します。           |
| FILE_ATTRIBUTE_READONLY   | 01    | 読み取り専用です          |
| FILE_ATTRIBUTE_SYSTEM     | 04    | オペレーティングシステムのファイル |
|                           |       | の一部です。または、オペレーティン |
|                           |       | グシステム専用のファイルです。   |
| FILE_ATTRIBUTE_TEMPORARY  | 100   | テンポラリファイルです。      |

サンプル・ディレクトリには上記の Const 宣言ファイルが保存してあ りますのでご利用ください。ASP ソースにインクルードするには以下 のように記述をします。

<!-- #INCLUDE FILE="attribute.inc" -->

# Visual Basic アップロード・サンプル・コード

```
Dim fs As New NMHTTPUPLOADERLib.Files
Dim uploader As New NMHTTPUPLOADERLib.uploader
Call fs.Allocate(2)
fs.ltem(0).FileName = "c:\tmp\greeting.txt"
fs.ltem(0).Name = "upload1"
fs.ltem(1).FileName = "c:\tmp\thanks_letter.txt"
fs.ltem(1).Name = "upload2"
With uploader
  .URL = "http://localhost/Sample1.asp"
  .Files = fs
 rc = .UpLoad
 If rc <> 0 Then
   MsgBox CStr(rc)
 Else
   Debug.Print .Response
 End If
End With
Set fs = Nothing
Set uploader = Nothing
```

# NetMan Uploader for ASP 調查依頼票

|            | 日           | 付                |
|------------|-------------|------------------|
|            | 会社          | 名                |
|            | 登録ユーザー      | ·名               |
|            | 製品シリアル番     | 号                |
|            | 製品バージョ      | ン                |
|            | 電話番         | 号                |
|            | ファックス番      | ·号               |
|            | 電子メールアドレ    |                  |
|            | 使用パソコン機     | 種                |
|            | ホスト言語とバージョ  | ン                |
|            | OSバージョ      | ン                |
|            | IISバージョ     | ン                |
| お問合わせ内容、   | 問題記述など、具体的に | 再現可能なようにご記入ください。 |
|            |             |                  |
|            |             |                  |
|            |             |                  |
| 11.22 0.10 |             |                  |

NetMan UpLoader for ASP version 2.00 プログラミング・マニュアル

第1版

2001年9月5日

版権・著作 株式会社テクナレッジ Printed In Japan